# コマンドラインインターフェイス(CLI)を使用し たCisco Business 350シリーズスイッチのインタ ーネットプロトコル(IP)アドレス設定

# 目的

スイッチは複数のIPアドレスを持つことができます。各IPアドレスは、指定されたインターフェ イスまたはポート、リンク集約グループ(LAG)、または仮想ローカルエリアネットワーク (VLAN)に割り当てることができます。 デバイスをリモートで管理するには、スイッチにアクセス するためのIPアドレスを定義する必要があります。これにより、Webベースのユーティリティ、 Telnet、またはセキュアシェル(SSH)を使用して、デバイスの設定やトラブルシューティングを簡 単に行うことができます。

スイッチのIPアドレスは、手動で設定することも、Dynamic Host Configuration Protocol(DHCP)サーバから自動的に受信することもできます。使用可能なDHCPサーバがない場 合、スイッチは工場出荷時のデフォルトIPアドレス(192.168.1.254)を使用します。

この記事では、コマンドラインインターフェイス(CLI)を使用してCisco Business 350シリーズス イッチのIPアドレスを設定する方法について説明します。

このドキュメントの用語に慣れていない場合は、<u>Cisco Business:新用語一覧</u>。

# 該当するデバイス |ソフトウェアバージョン

- CBS350<u>(データシート)</u> | 3.0.0.69 <u>(最新版をダウンロード)</u>
- CBS350-2X(デ<u>ータシート)</u> | 3.0.0.69 (最新版をダウンロード)
- CBS350-4X(デ<u>ータシート)</u> | 3.0.0.69 <u>(最新版をダウンロード)</u>

# CLIによるスイッチのIPアドレスの設定

重要:スイッチがスタックモードの1つでスタンバイスイッチが存在する場合は、スタックアクティブスイッチオーバー中にネットワークから切断されないように、スタティックIPアドレスを設定することを推奨します。これは、スタンバイスイッチがスタックの制御を行う場合、DHCPを使用すると、スタックの元のアクティブ対応ユニットが受信したIPアドレスとは異なるIPアドレスを受信する可能性があるためです。

# スタティックIPアドレスの設定

このシナリオでは、スイッチはDHCPサーバを使用せずに設定されています。次の手順に従って 、スイッチにスタティックIPアドレスを設定します。

#### 手順1

シリアルケーブルを使用して、コンピュータをスイッチに直接接続します。

スイッチにSSH接続する場合は、ここをクリック<u>して、スイッチへのCLIアクセスに関する記事</u> <u>を参照してください。</u>

## 手順2

スイッチコンソールにログインします。デフォルトのユーザ名とパスワードはcisco/ciscoです。 新しいユーザ名またはパスワードを設定している場合は、クレデンシャルを入力します。

User Name:cisco Password:\*\*\*\*\*\*\*\*\*

#### 手順3

スイッチの特権EXECモードから、次のように入力してグローバルコンフィギュレーションモー ドに入ります。

<sub>CBS350#</sub> configure configureコマンドはconfigure terminalと同じです

#### 手順4

グローバルコンフィギュレーションモードで、次のように入力してインターフェイスコンテキス トを入力します。

CBS350(config)#interface [interface-id | vlan-id

この例では、インターフェイスvlan 1が使用されています。VLAN 1はスイッチのデフォルト VLANです。

#### 手順 5

IPアドレスインターフェイス設定コマンドを入力し、次のいずれかを入力して、インターフェイ スのIPアドレスを定義します。

- ip address [ip-address] {{mask | prefix-length}}:reloadコマンドを使用して、スイッチをただち にリロードします。
- ip address [ip-address] {{mask | prefix-length}} [default-gateway-ip-address] :reload {{in hhh:mm | mmm | at hh:mm [day month]}}コマンドを使用して、スイッチのリロードをスケジュールして指定します。

次のオプションがあります。

- ip address: IPアドレスを指定します。
- mask:IPアドレスのネットワークマスクを指定します。
- prefix-length:IPアドレスプレフィクスを構成するビット数を指定します。長さはスラッシュ (/)で始める必要があります。範囲は8~30です。

CBS350X(config-if) #ip address 192.168.100.201 255.255.255.0

この例では、使用するIPアドレスは192.168.100.201で、マスクは255.255.255.0です。

#### 手順6

(オプション)インターフェイスからIPアドレスを削除するには、次のように入力してIP addressコマンドのno形式を使用します。

# ステップ7

endコマンドを入力して、スイッチの特権EXECモードに戻ります。

CBS350(config-if)#**end** 

#### 手順8

(オプション)インターフェイスのIPアドレス設定と情報を表示するには、特権EXECモードで 次のコマンドを入力します。

CBS350**#show ip interface** 

この例では、IPアドレスは192.168.100.201で、タイプはスタティックです。

#### 手順9

(オプション)設定をスタートアップコンフィギュレーションファイルに保存するには、次のよ うに入力します。

CBS350#copy running-config startup-config

#### 手順 10

(オプション)Overwrite file [startup-config]...プロンプトが表示されたら、キーボードでY(はい )を押し、N(いいえ)を押します。

この例では、Yを押します。

これで、スイッチのスタティックIPアドレス設定が正常に設定されました。

## <u>DHCPによるIPアドレスの設定</u>

このシナリオでは、スイッチはアクティブなDHCPサーバとして機能するルータに接続されてい ます。次の手順に従って、DHCPを使用してスイッチのIPアドレスを設定します。

#### 手順1

シリアルケーブルを使用して、コンピュータをスイッチに直接接続します。

#### 手順2

スイッチコンソールにログインします。デフォルトのユーザ名とパスワードはcisco/ciscoです。 新しいユーザ名またはパスワードを設定している場合は、クレデンシャルを入力します。

User Name:cisco Password:\*\*\*\*\*\*\*\*\*

#### 手順3

スイッチの特権EXECモードから、次のように入力してグローバルコンフィギュレーションモー ドに入ります。

#### 手順4

グローバルコンフィギュレーションモードで、次のように入力してインターフェイスコンテキス トを入力します。

CBS350(config)#interface [interface id | vlan-id]

この例では、インターフェイスvlan 1が使用されています。VLAN 1はスイッチのデフォルト VLANです。

#### 手順5

インターフェイスコンテキストで、次のように入力して、DHCPサーバからIPアドレスを取得し ます。

CBS350(config-if)#interface [interface id | vlan-id]

デバイスが指定されたインターフェイスに設定されたことを示す通知が表示されます。

#### 手順6

(オプション)インターフェイスからIPアドレスを削除するには、次のように入力してIP address DHCPコマンドのno形式を使用します。

CBS350(config-if) #no ip address dhcp

### ステップ7

endコマンドを入力して、スイッチの特権EXECモードに戻ります。

CBS350(config-if)#end

#### 手順8

(オプション)インターフェイスのIPアドレス設定と情報を表示するには、特権EXECモードで 次のコマンドを入力します。

CBS350**#show ip interface** 

この例では、IPアドレスは192.168.100.103で、タイプはDHCPです。

#### 手順9

(オプション)DHCPクライアントインターフェイスのIPアドレス設定と情報を表示するには、 特権EXECモードで次のコマンドを入力します。

CBS350#**show ip dhcp client interface** 

#### 手順 10

(オプション)設定をスタートアップコンフィギュレーションファイルに保存するには、次のよ うに入力します。

# 手順 11

オプション)Overwrite file [startup-config]..プロンプトが表示されたら、キーボードの[Yes]に**Yを押**して、[No]にNを押します。

この例では、Yを押します。

これで、Cisco Business 350シリーズスイッチのDHCP IPアドレス設定が正常に設定されました。

CBS250またはCBS350スイッチに関する詳細な記事をお探しですか。詳細については、次のリンクを参照してください。

<u>スタック設定 スタックモードセレクタ スタッキングのガイドライン IPアドレスの設定 SSHユー</u> <u>ザ認証 SSHサーバ認証 パスワードの回復 PuTTYによるCLIへのアクセス VLAN の作成</u>